|              | اختبار الوحدة الأولى | الفصل           |
|--------------|----------------------|-----------------|
| رابع ابتدائي | عرضي التقديمي        | الثالث<br>٤٤٦هـ |
|              |                      |                 |

## السؤال الأول: ضع علامة ( ✓ ) أمام العبارة الصحيحة وعلامة ( × ) أمام العبارة الخاطئة:

| د إضافة تأثير حركة لعناصر الشريحة، لا يمكن معاينته قبل تشغيل العرض التقديمي.             | ا. عن |
|------------------------------------------------------------------------------------------|-------|
| كن ضبط توقيت حركة العناصر داخل الشريحة من خلال مجموعة Timing في تبويب Animations.        | ۲. یم |
| يع تأثيرات الانتقال بين الشرائح لها نفس المدة الافتراضية.                                | ۳. جم |
| كن تطبيق نفس تأثير الانتقال على جميع الشرائح في العرض التقديمي باستخدام زر Apply to All. | ٤. يم |
| كن تطبيق تأثيرات حركة مختلفة لكل عنصر داخل الشريحة الواحدة.                              | ه. یم |

## السؤال الثاني: ضع دائرة حول الإجابة الصحيحة:

| الهدف الرئيسي من استخدام باوربوينت:               |   |                                                        |            |  |
|---------------------------------------------------|---|--------------------------------------------------------|------------|--|
| كتابة نصوص طويلة كالمستندات                       | ب | إنشاء جداول بيانات معقدة                               | ĺ          |  |
| تصميم عروض تقديمية باستخدام نصوص ووسائط متعددة    | د | تحرير مقاطع الفيديو                                    | ş          |  |
| الخطوات الصحيحة لفتح عرض تقديمي محفوظ مسبقًا:     |   |                                                        |            |  |
| من إدراج ← ملف ← فتح                              | ب | الانتقال إلى ملف ← فتح ← استعراض ← اختیار الملف ← فتح  | ĺ          |  |
| من ابدأ ← PowerPoint → فتح عرض تقديمي             | د | الانتقال إلى الشريط الرئيسي ← الشرائح ← فتح عرض تقديمي | ક          |  |
| كيف يمكن إضافة شريحة جديدة إلى العرض التقديمي؟    |   |                                                        |            |  |
| من عرض ← فرز الشرائح ← إضافة شريحة                | Ļ | من الشريط الرئيسي ← مجموعة الشرائح ← شريحة جديدة       | ĺ          |  |
| من ملف $ ightarrow$ جدید $ ightarrow$ إضافة شریحة | د | من إدراج ← صورة ← شريحة جديدة                          | ક          |  |
| الطريقة الصحيحة لتغيير نسق الشرائح في باوربوينت:  |   |                                                        |            |  |
| من عرض ← النُسق                                   | ų | من إدراج ← أنماط التصميم                               | ĺ          |  |
| من الشريط الرئيسي ← النُسق                        | د | من تصميم ← النُسق                                      | <u>چ</u> . |  |
| كيف يمكن تعيين توقيت لتأثير الحركة؟               |   |                                                        |            |  |
| من إلى إدراج ← توقيت الحركة                       | Ļ | من تصميم ← حركات ← تعيين التوقيت                       | ĺ          |  |
| من عرض الشرائح ← حركات ← تعيين توقيت الحركة       | د | من حرکات ← مجموعة Timing → ضبط Duration وDelay         | ક          |  |